How to find your child's Guided Reading books on Raz-Kids in Teams... I receive a report of all activity completed. ⓒ

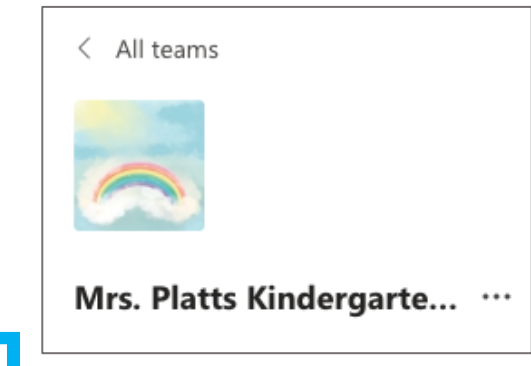

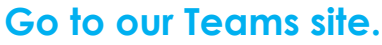

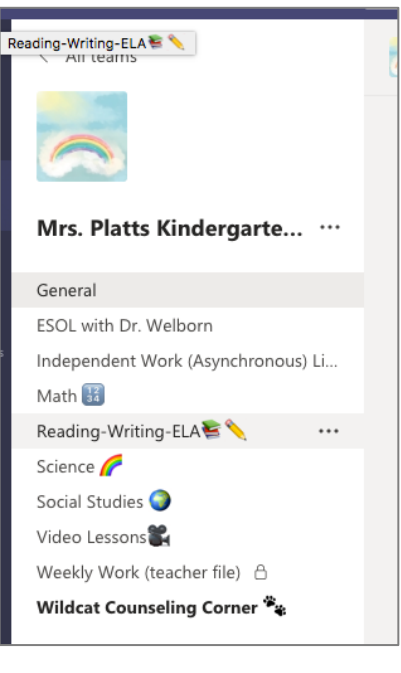

## **2** Find the Channels.

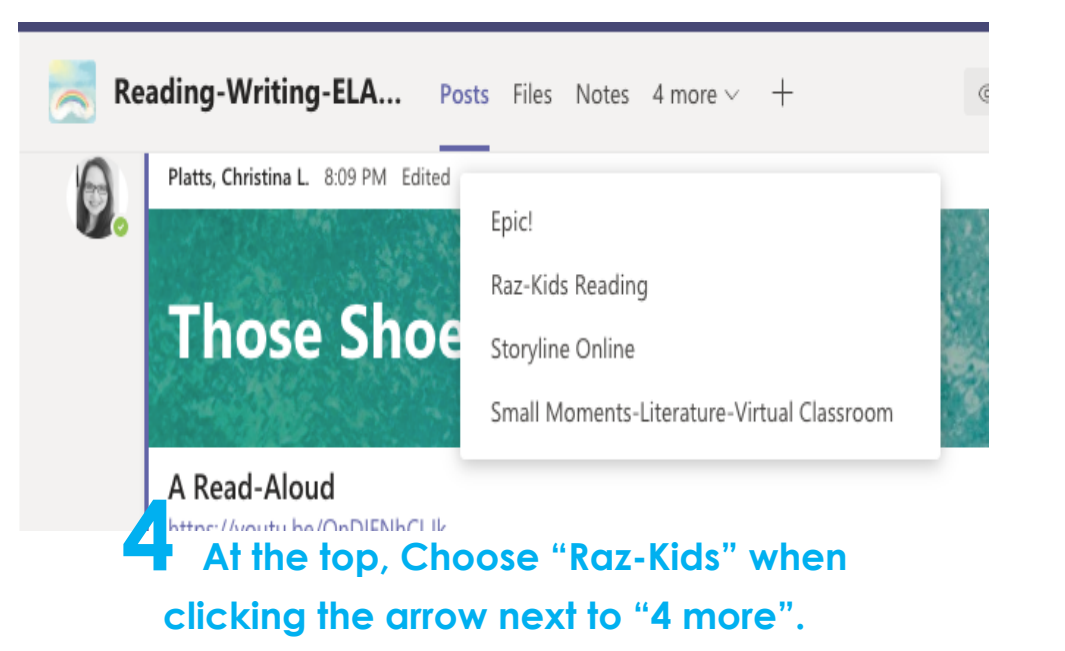

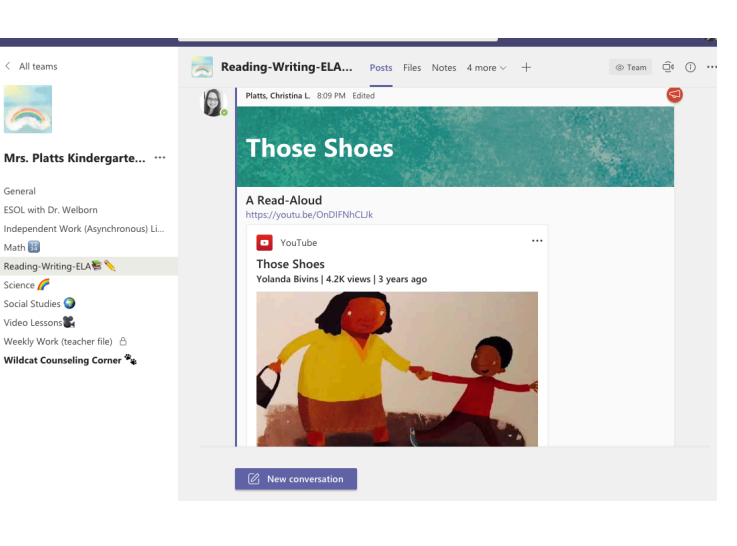

## **3** Choose "Reading Writing ELA".

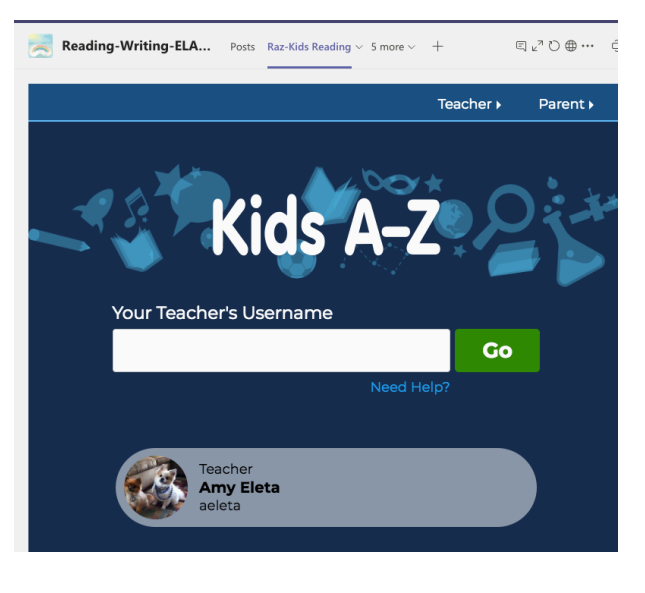

Type aeleta in the white box. Click "Go".

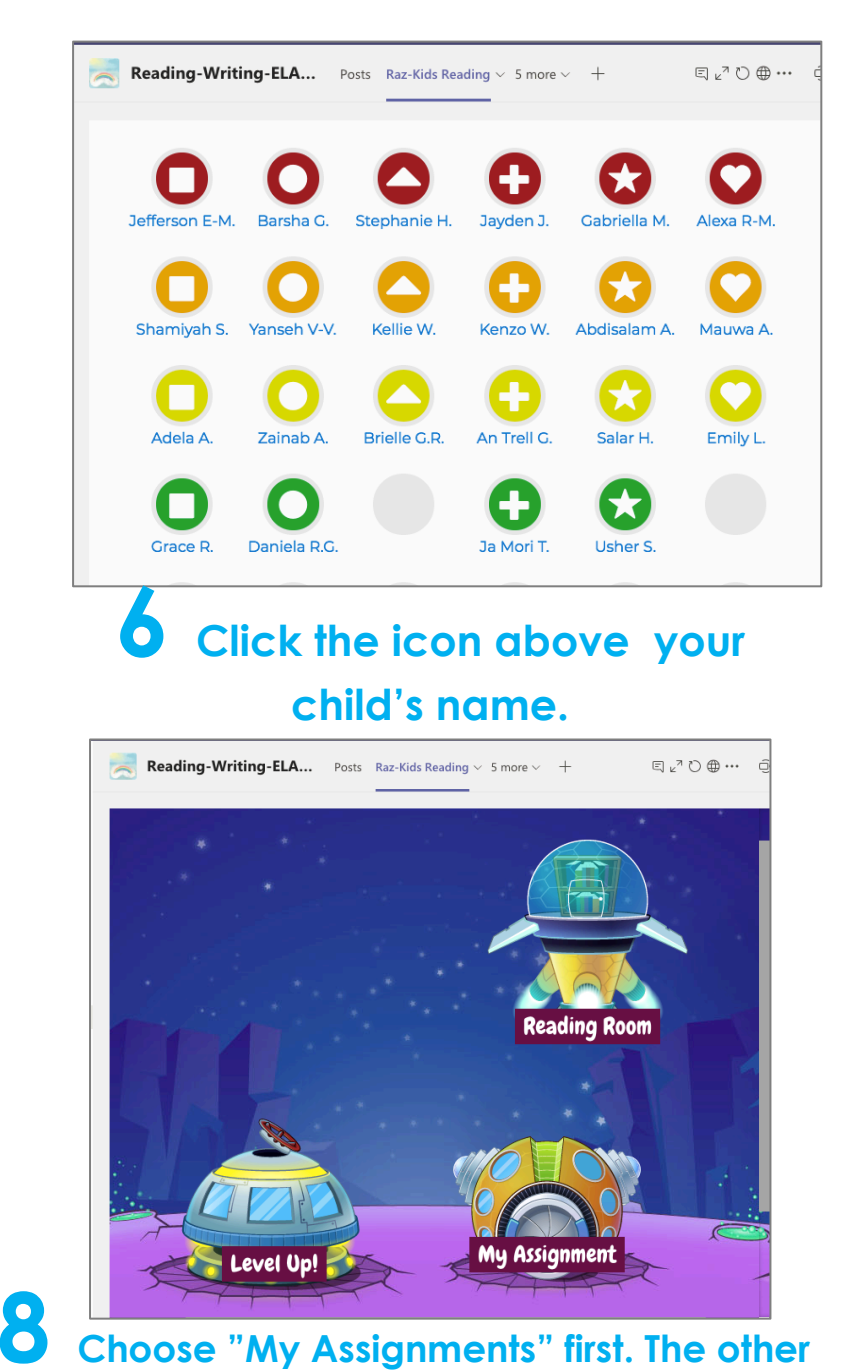

choices can be used, also.

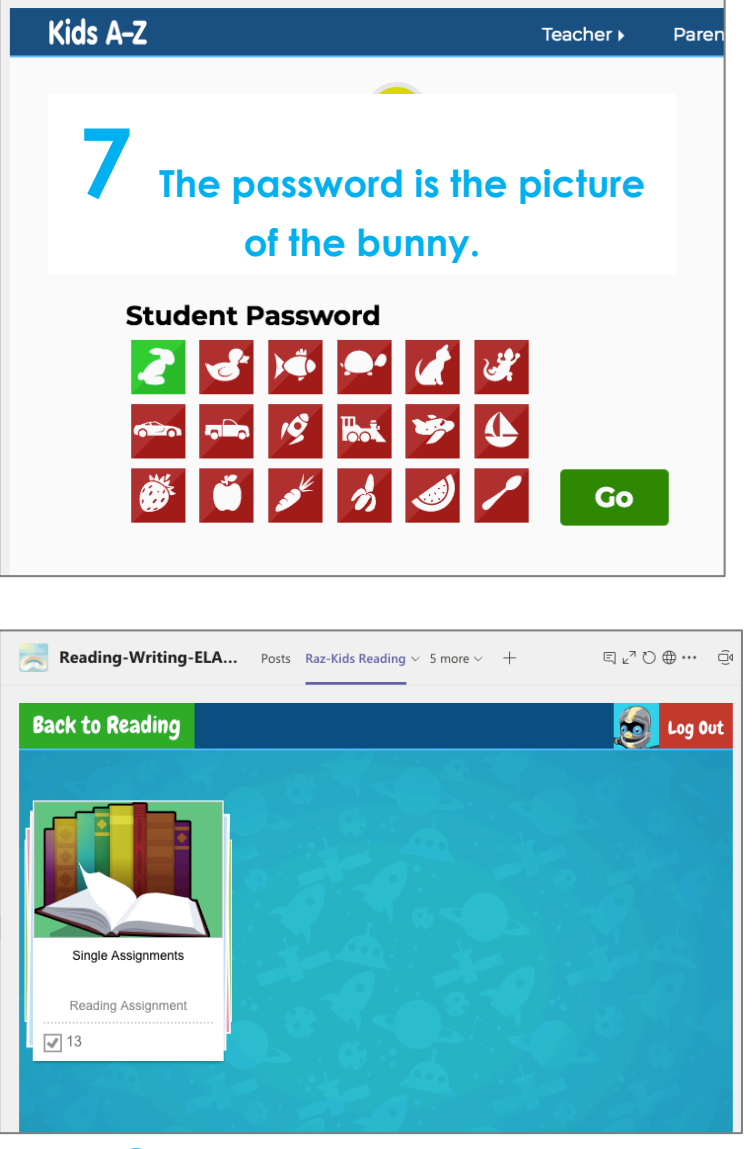

Reading-Writing-ELA... Posts Raz-Kids Reading ~ 5 more ~ +

5 27 0 ⊕

**9** Click the book icon to be taken to the assigned materials!